附件 3

## 网上申报流程

1. 进入 https://www.lnast.net/manage/, 注册会员, 登录 账号, 在个人中心->个人信息->基本信息中完善相关内容, 保存 并提交。此前注册过会员的, 可省略此步骤。

2. 在个人中心->个人信息下,点击单位信息,申请加入单位 "大连科技学院科协"。申请后,由单位的账号同意加入。已加 入单位的会员,可省略此步骤。

 3. 在科技智库服务平台->智库项目管理系统->智库项目填 报下,点击 2025 年度科技创新智库项目条目后面的查看按钮, 进入页面后,点击"+新增"按钮,进行填报。

注意事项:

 1. 课题信息下,研究起止日期填写填报之日至各类型课题要 求提交研究成果的月份的最后一天。

 2. 经费预算下,在经费来源和经费开支科目下,暂只填写预 算金额。

 其他项下,项目负责人是省科协智库研究基地负责人一栏, 如果是基地或联盟负责人的,请填写基地或联盟名称,不是负责 人的,填写否。

4. 点击上传附件,将《辽宁省科协科技创新智库项目申报书》 的 word 版和盖章的 pdf 版上传。